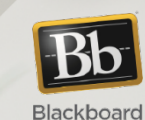

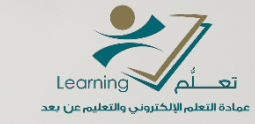

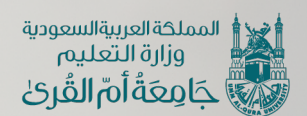

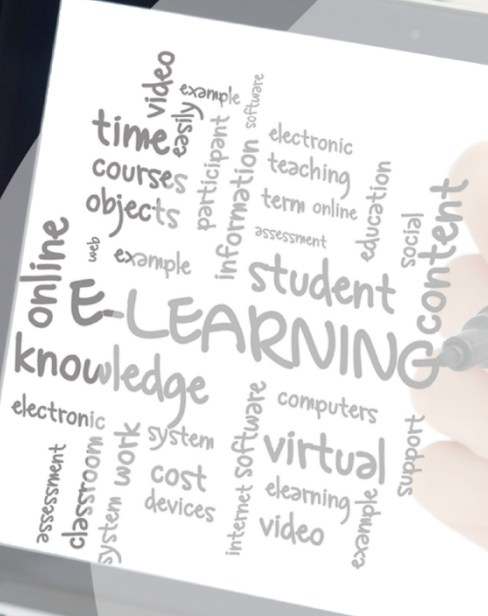

## كيفية تسجيل المحاضرات باستخدام نظام

## mediasite

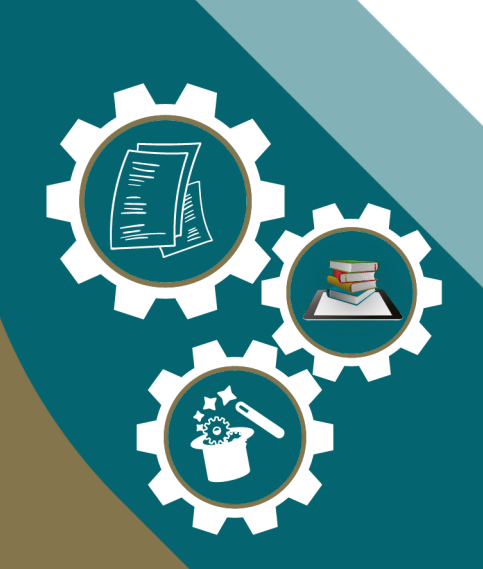

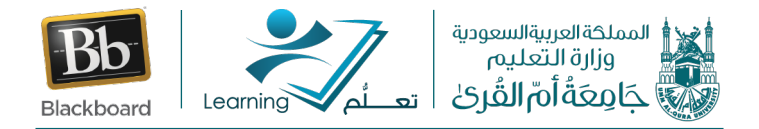

بعد الإنتهاء من تنزيل البرنامج على الجهاز الخاص بنا وعمل تثبيت له والقيام بعمل تسجيل داخل البرنامج للربط بينه وبين نظام بلاك بورد، سنتعرف من خلال هذا الدليل على كيفية إضافة تسجيلات جديدة. وللقيام بذلك نتبع الخطوات التالية:

من قائمة المقرر الدراسي نختار "الأدوات" ثم نقوم باختيار "My Mediasite" كما هم موضع في الصورة التالية:

|                                                                                                  |                                                                                                    | 0                                                                                                    | الصفحة الرئيسية        |
|--------------------------------------------------------------------------------------------------|----------------------------------------------------------------------------------------------------|----------------------------------------------------------------------------------------------------|------------------------|
| المدونات بغناء فرابيد                                                                            | ابتناء الرابط Blackboard Collaborate Ultra                                                                | 0                                                                                                    | معلومات المقرر 🛛       |
| بين تخدم لانشاء مدونات ولدارتها المقدرات الدراس بة ومجموعات المقدر الدراس                        | م بجدهای جاییرات مؤتمد الویب / Blackboard Collaborate Ultra الانتهمام                                     | 0                                                                                                    | أهداف المقرر 🛛         |
|                                                                                                  | إليها وعرض الأرشيفات المسجلة.                                                                             | 0                                                                                                    | معلومات أستاذ المقرر 🛛 |
| المسرد بغناء شرابط                                                                               | ConnectVard                                                                                               | 0                                                                                                    |                        |
| استخده فعرى فالمقالية بالعناص المعمة عتوريفاتها                                                  | connect rard بعنه الرابط                                                                                  | 0                                                                                                    | المحتوى                |
|                                                                                                  | Receive and respond to new Announcements and Discussions via<br>Facebook, Twitter, text message or email. | 0                                                                                                    | المصادر والمراجع       |
| المهام بعناء الرابط                                                                              |                                                                                                    | 0                                                                                                    |                        |
| استخد المماد التمالي المطلب المطلب المتعد والمقالم المستخد                                       | ایمناه الرابط Mediasite Collections                                                                       | 0                                                                                                    | الإعلانات              |
| استىغىرامىيەترامىيە مىش استىلوپ (غىنائە، وتوجد خانە وبارىن استىغان) غار<br>مەمة.                 |                                                                                                    | 0                                                                                                    | البريد الالكتروزي      |
|                                                                                                  | My Mediacite                                                                                              | 0                                                                                                    | الفوسا الافتياضية      |
| النشاط مقارنة بالآخرين بنناء الرابيد                                                             | ing incurate                                                                                              | · ·                                                                                                    | العصول الإعراضية       |
| قارن نشاطك بأنشطة زملائك.                                                                        |                                                                                                    | ő                                                                                                    | 5.11. II               |
|                                                                                                  | ليتناء الرابط Webex                                                                                       | , in the second second s | الواجبات               |
| اليوميات بغناه الرابط                                                                            |                                                                                                    | <sup>o</sup>                                                                                                    | الاختبارات الإلكترونيه |
| ســــــــــــــــــــــــــــــــــــ                                                            |                                                                                                    | C                                                                                                    | المناقشات              |
| الخاص بالمعلم وقم بإدارتها .                                                                     |                                                                                                    | O                                                                                                    | التقديرات              |
|                                                                                                  | يتم إرسال رسائل البريد الإلكتروني إلى انواع مختلفة من المستخدمين وادوار<br>النظام والمجموعات.             | 0                                                                                                    |                        |
| נפעמום Blackboard ונכוסה אומצרי איז או או איז אין איז או איז איז איז איז איז איז איז איז איז איז |                                                                                                    | 0                                                                                                    | المجموعات              |
| يُستخدم في فتح تعليمات Blackboard في إطار منفصل.                                                 | الأداء الهدف إختاه الرابط                                                                                 | 0                                                                                                    | الأدوات                |
|                                                                                                  | اعرض الأداء الهدف داخل مقرر دراسـي.                                                                       | 0                                                                                                    | تعليمات                |
| تفويم إخفاء الرابط                                                                               |                                                                                                    |                                                                                                    |                        |

تظهر لنا الشاشة الرئيسية لميديا سايت، نقوم باختيار "Add Presentation"

| 🕂 Home         | L Moderation | 1 |                                                          | • Add Presentation • Q |
|----------------|--------------|---|----------------------------------------------------------|------------------------|
| ٤١             | اشىرفى عبده  |   | My Directions Source<br>لإضافة تسجيلات جديدة             | e Quizzes              |
| 💠 My P         | resentations | • | Any                                                      | Y Source V Any V       |
| 🖍 My           | Drafts       |   |                                                          | A Sep 0, 2020 1:00 PM  |
| Channe<br>A as | els<br>h     |   | Presentation Recording Owner: الثرف عبد Owner: الثرف عبد | С 5ер 9, 2020 г.09 FM  |
| Shared         | Folders      |   |                                                          |                        |

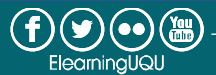

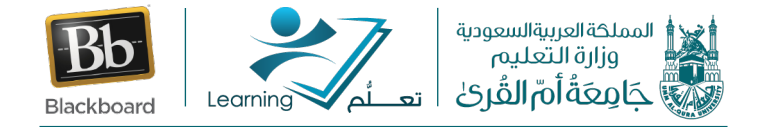

ثم نقوم باختيار " Capture Video " للقيام بالتسجيل

| Home Moderation                                |                      | • Add Presentation • Q |
|------------------------------------------------|----------------------|------------------------|
| Add Presentation                               |                      |                        |
| Capture Video<br>Capture Video                 | لإضافة تسجيلات جديدة | Link External Video    |
| Capturing video requires a<br>More Information | ı app.               |                        |

ثم نقوم بإضافة اسم مناسب للتسجيل "Name" وأيضا نستطيع إضافة وصف للتسجيل "Create and Launch" وأيضا "Create and Launch"

| New Presentation D | etails                   | ×          |
|--------------------|--------------------------|------------|
| Name:              | Presentation Name        |            |
| Description:       | Presentation Description |            |
| Destination:       | My Drafts                | Change     |
|                    | Create a                 | and Launch |

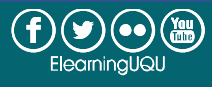

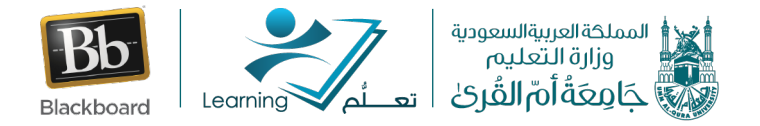

# ثم نقوم باختيار "Open mdr" (في حالة تشغيل البرنامج لأول مرة، ننتقل الى اختيار (Download Capture App) كما هو مبين في الصورة التالية:

| <b>.</b>       | Open mdr?<br>https://uqu.mediasite.com wants to open this application.                                    | الد |
|----------------|----------------------------------------------------------------------------------------------------|-----|
|                | Open mdr Cancel                                                                                           |     |
| Media<br>If th | asite Capture Application<br>e Mediasite Capture Application has not loaded yet, it may not be installed. | ×   |
|                | Download Capture App                                                                                      |     |
|                | Clo                                                                                                    | se  |

### بذلك تفتح لنا الشاشة التالية الخاصة بالبرنامج، ولبدء عملية التسجيل نقوم باختيار "Record":

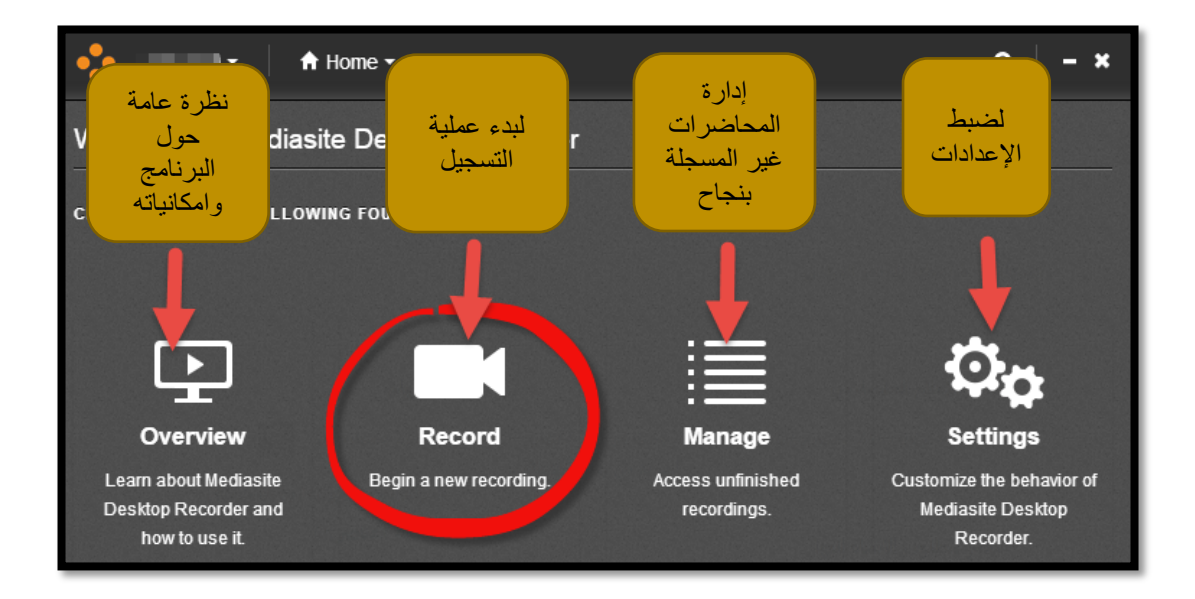

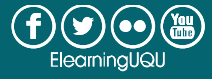

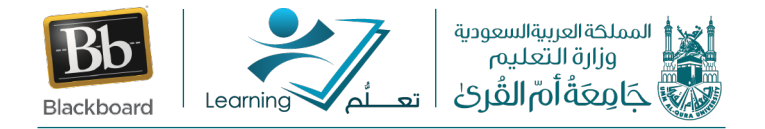

وعند اختيارنا للتسجيل ستظهر لنا الشاشة التالية:

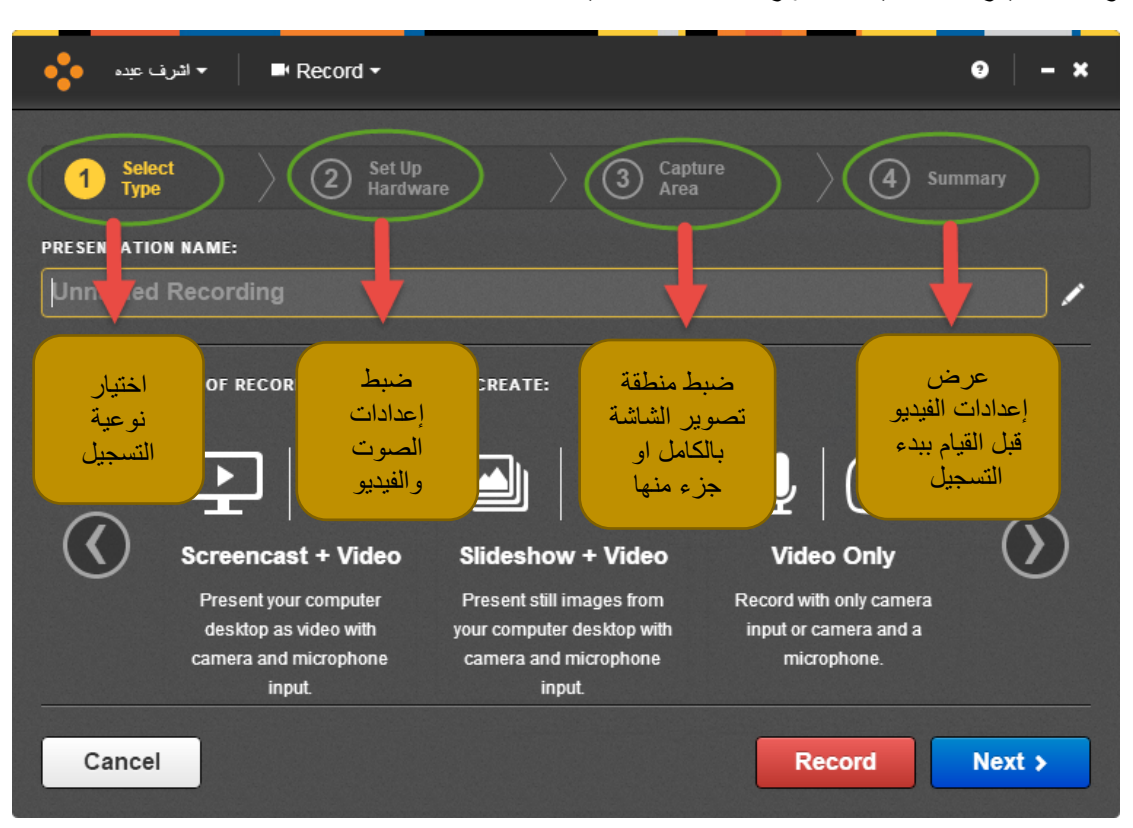

لدينا ٦ أنواع مختلفة لتسجيل المحاضرات كما هو مبين في الصور التالية:

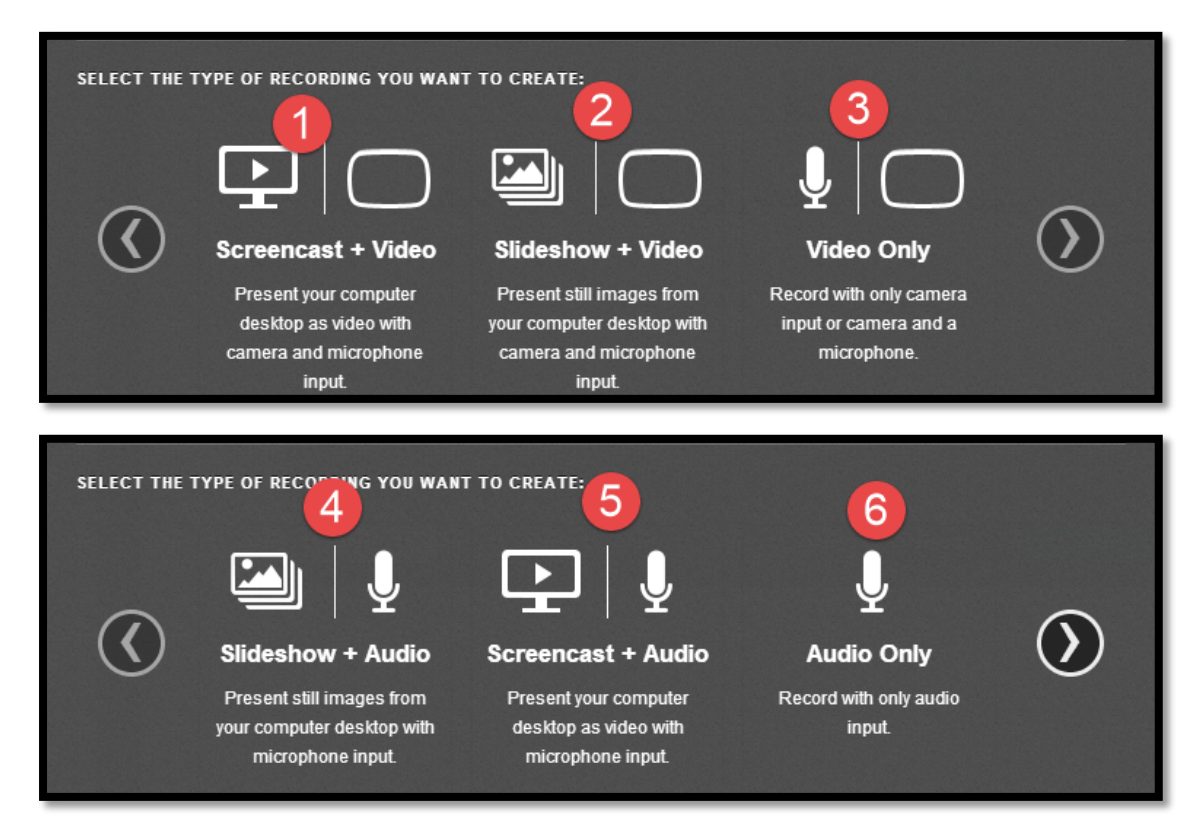

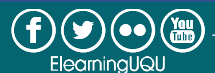

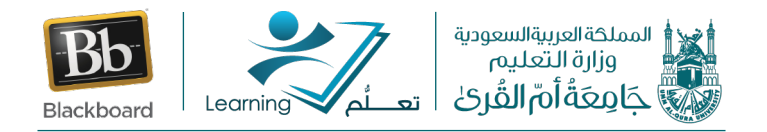

- تسجيل الشاشة + الفيديو: فيديو بحركة كاملة على سطح المكتب الخاص بك مع شرائح مستخرجة ومقاطع فيديو من الكاميرا بصوت من الميكروفون.
- عرض الشرائح + الفيديو: شرائح من سطح المكتب الخاص بك ومقاطع فيديو من الكامير ا بصوت من الميكر وفون.
  - 3. الفيديو: مقاطع فيديو من الكامير ا.
- 4. تسجيل الشاشة + الصوت: فيديو بحركة كاملة على سطح المكتب الخاص بك مع شرائح مستخرجة ومقاطع صوت من الميكروفون.
  - عرض الشرائح + الصوت: شرائح من سطح المكتب الخاص بك مع صوت من الميكروفون.
    - **6.** الصوت: صوت من الميكر وفون.
      - تجربة عملية للتسجيل:

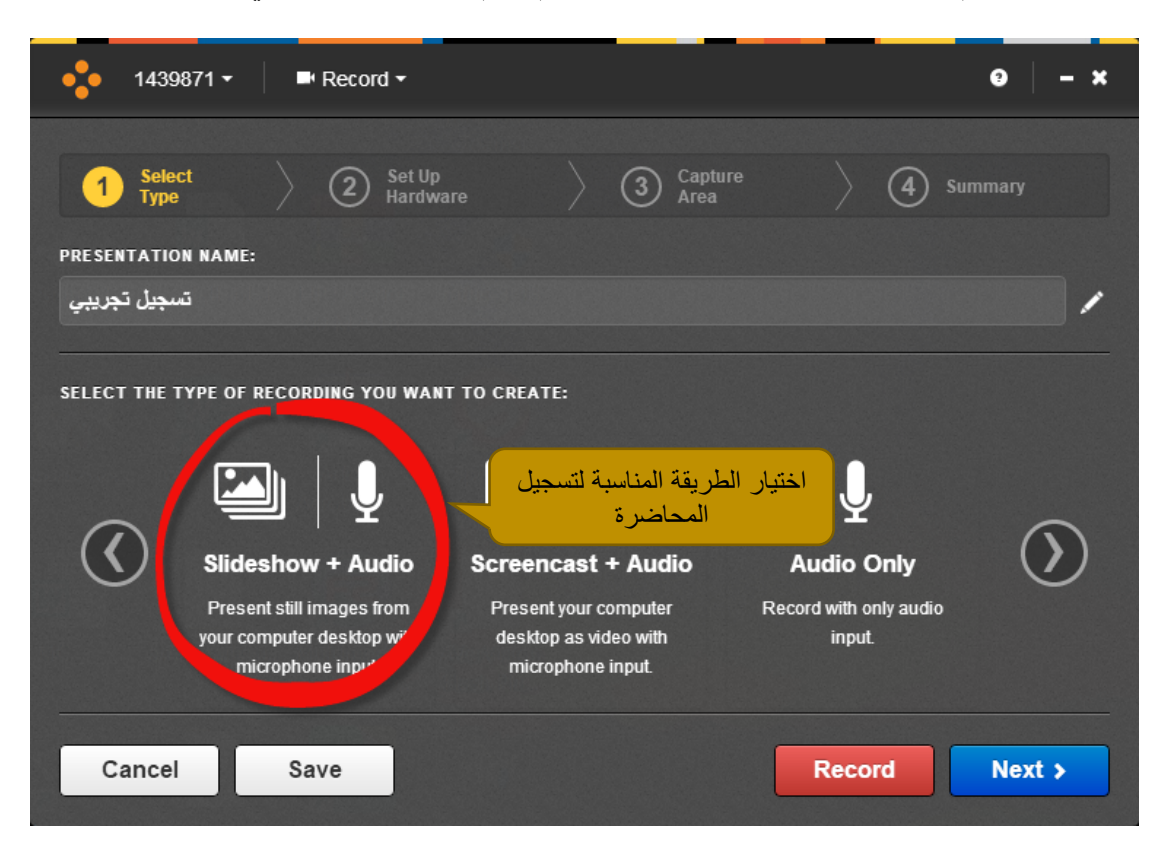

الخطوة 1: نقوم باختيار الطريقة المناسبة للتسجيل ثم نقوم بالضغط على التالي "Next"

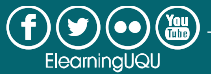

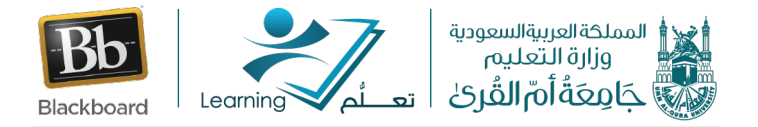

الخطوة 2:

نقوم من خلال الشاشة التي تظهر لنا، بضبط إعدادات الميكر وفون والكامير ا

| Record ◄ اشرف عيده                                    | ●                                                              |
|-------------------------------------------------------|----------------------------------------------------------------|
| Select     2     Set Up       Type     2     Hardware | 3 Capture Area 4 Summary                                       |
| PRESENTATION NAME:                                    |                                                                |
| المحاضرة الاولى                                       |                                                                |
| PREVIEW AND SETTINGS FOR SCREENCAST:                  | CAMERA SIZE:<br>Camera will not be recorded.                   |
| Comora will not be recorded                           | CAMERA INPUT:                                                  |
| Camera will not be recorded.                          | Camera will not be recorded.                                   |
|                                                       | MICROPHONE INPUT:<br>Microphone Array (Realtek High Definition |
| لخطوة التالية Back                                    | الانتقال الى ال Next >                                         |

#### الخطوة 3: نقوم بتحديد خيارات التسجيل

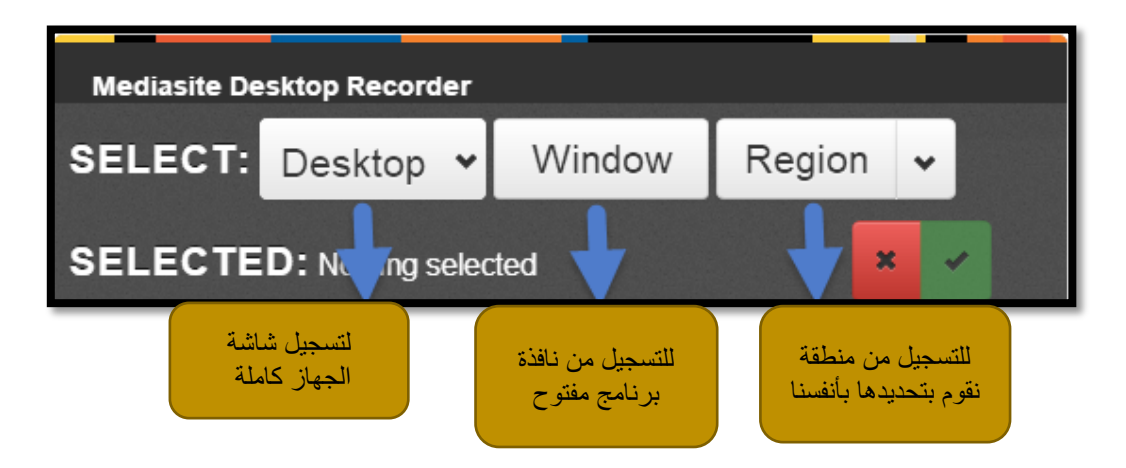

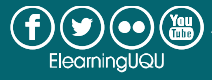

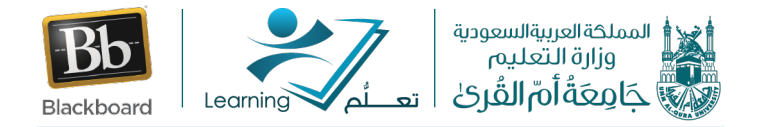

عند اختيارنا التسجيل من نافذة، نختار النافذة المناسبة للتسجيل ثم سيظهر لنا مقاس الشاشة التي

سوف نبدأ بتسجيلها. نقوم بالضغط، ثم نقوم باختيار

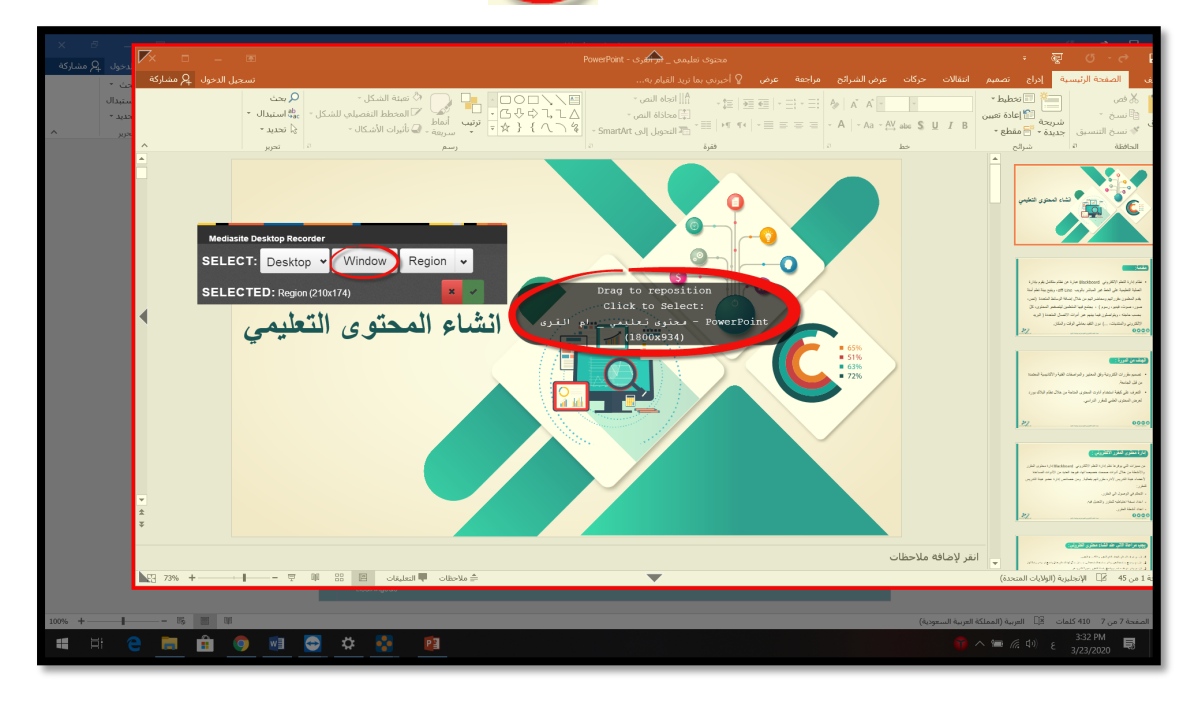

نقوم باختيار تسجيل "Record" في الأسفل على يمين الشاشة:

| 🖛 اشرف عبدہ 🔹                                                                   | Record -                                                             |                                                                     | 9 – ×                                   |
|---------------------------------------------------------------------------------|----------------------------------------------------------------------|---------------------------------------------------------------------|-----------------------------------------|
| ر Select<br>Type<br>PRESENTATION NAME:<br>المحاضرة الاولى                       | 2 Set Up<br>Hardware                                                 | 3 Capture<br>Area                                                   | 4 Summary                               |
| READY TO RECORD USING TH<br>Screen:<br>لإظهار واخفاء نافذة<br>التحكم في التسجيل | e Following specifications<br>, إيقاف التسجيل<br>باستخدام<br>Ctrl+F8 | ::<br>Microp<br>On<br>Uploadi<br>On                                 | hone:<br>ing: للبدء في عملية<br>التسجيل |
| Show recording control                                                          | panel                                                                | ne, click the <b>Ⅲ</b> icon in the<br>+ <b>F8</b> on your keyboard. | Record                                  |

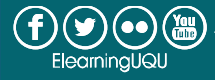

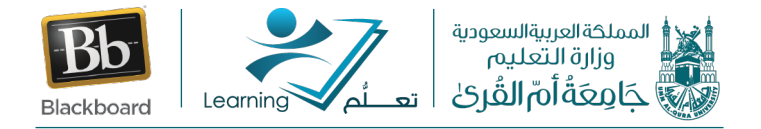

قبل البدء الفعلي في عملية التسجيل يقوم النظام بالعد التنازلي (5 ثواني) للتحضير الأخير للتسجيل

| F 🖛 🕨 🕈 الثرف عبدہ 🕴 | Record -                                                                                                 | 0 – × |
|----------------------|----------------------------------------------------------------------------------------------------|-------|
|                      | <text></text>                                                                                            |       |
|                      | To pause recording at any time, click the 👖 icon in the System Tray or press CTRL + F8 on your keyboard. |       |

ثم نقوم بتسجيل المحاضرة بالصوت واختيار الشاشات المناسبة وهكذا الى أن ننتهي من الشرح فنقوم بالضغط على "ctrl+F8" فتظهر لنا الشاشة التالية:

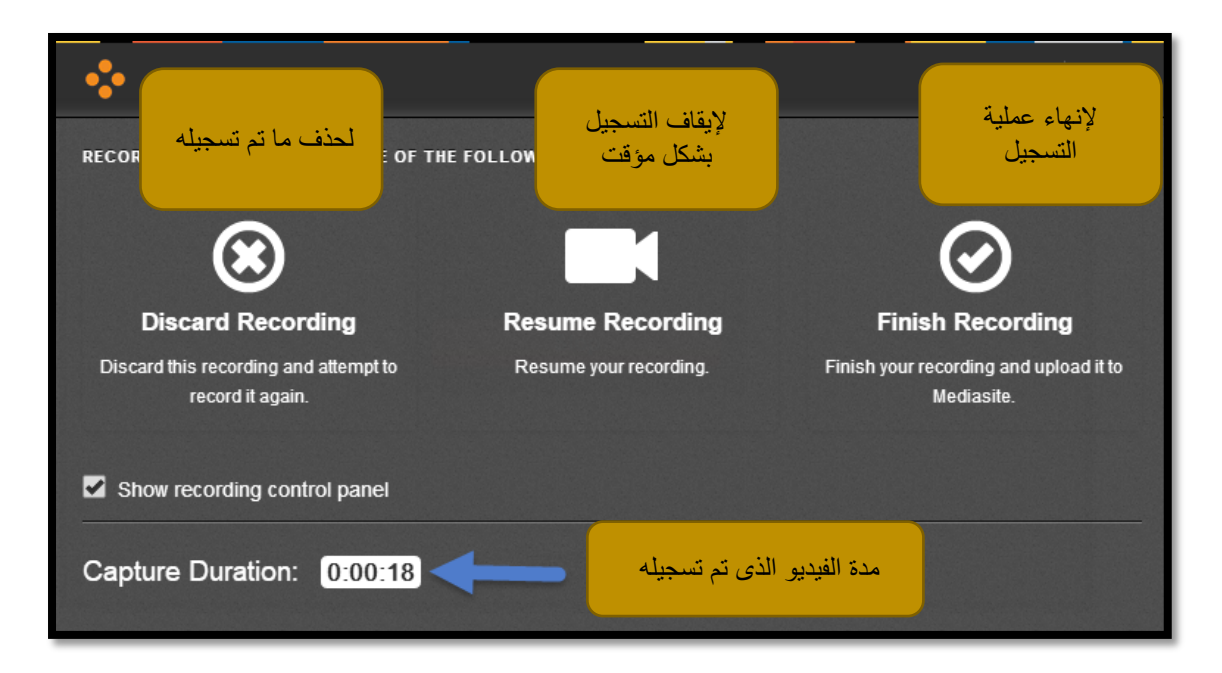

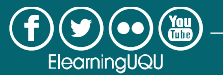

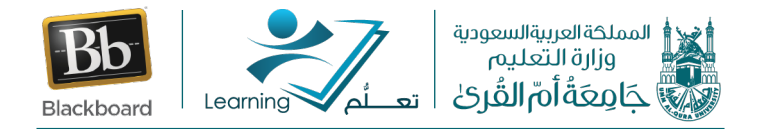

وبعد الانتهاء من التسجيل تظهر لنا الشاشة التالية التي تبين لنا وضع التسجيلات سواء كانت تسجيلات مكتملة وتم رفعها على Uploaded" Mediasite" أم تسجيلات بها مشاكل يجب حلها.

| • 1439871 • 🛛 🗮 Manage •     |        |                      |            | 9 -         |   |
|------------------------------|--------|----------------------|------------|-------------|---|
| ecording Management: You ha  | ave no | unfinished recording | js         |             |   |
| Recording Name               |        | Recording Date       | Status     |             |   |
| ىسجېل تجريبى                 | 0      | 12/06/2020 11:21 AM  | Uploaded   |             | 1 |
| Unnamed Presentation         | 0      | 11/29/2020 10:51 AM  | Uploaded   |             |   |
| ىمممممممممم                  | 0      | 11/29/2020 10:48 AM  | Uploaded   |             |   |
| <u> مىمىمىمىمى</u>           | 0      | 11/26/2020 12:54 PM  | Uploaded   |             |   |
| 44444                        | 0      | 11/26/2020 12:53 PM  | Uploaded   |             | Ľ |
| علا3                         | 0      | 11/26/2020 12:50 PM  | Uploaded   |             |   |
| علاء2                        | 0      | 11/26/2020 12:48 PM  | Uploaded   |             |   |
| علاء                         | 0      | 11/26/2020 12:47 PM  | Uploaded   |             |   |
| والأل                        | 0      | 11/18/2020 12:37 PM  | Uploaded   |             |   |
|                              |        | 1414010000 10:00 DH  | 11-1       |             |   |
| Manage Selected Recordings - |        |                      | + Make Nev | v Recording | 9 |

وبالدخول الى حسابنا على نظام Mediasite من خلال نظام بلاك بورد نجد أن الفيديو الذي قمنا بتسجيله قد تم رفعه بالإضافة الى التسجيلات السابقة كما هو مبين بالصورة التالية:

| Home L Moderation                                                                 |                                                                                                    |
|-----------------------------------------------------------------------------------|----------------------------------------------------------------------------------------------------|
| اشرف عدد اسماعیل Mr.                                                              | My Presentations                                                                                                    |
| <ul> <li>My Presentations</li> </ul>                                              | Most Recent 🗸 Any Source 🗸 Any 🗸                                                                                                    |
| My Drafts Channels no favorite channels Shared Folders no favorite shared folders | © Dec 6, 2020 11:07 AM<br>Owner: Mr. الترف عبد الساعل: Cover: Mr. الترف عبد الساعل: Cover: Mr. الترف عبد الساعل: Cover: Mr. الترف عبد الساعل: Cover: Mr. (Become and Cover) (Cover: Mr. (Become and Cover)) (Cover: Mr. (Become and Cover)) (Cover)) (Cover)) (Cover: Mr. (Become and Cover)) (Cover)) (Cover)) (Cover: Mr. (Become and Cover)) (Cover)) (Cover)) (Cover)) (Cover)) (Cover)) (Cover)) (Cover)) (Cover)) (Cover)) (Cover)) (Cover)) (Cover)) (C |
|                                                                                   | طريقة التسجيل في المتراة الإلكترونية O Nov 10, 2020 1:02 PM الترب عبد استاعل Owner: Mr. الترف عبد استاعل Owner: Mr.                                                                                                    |

وبذلك نكون قد انتهينا من التسجيل.

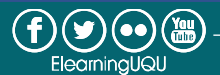

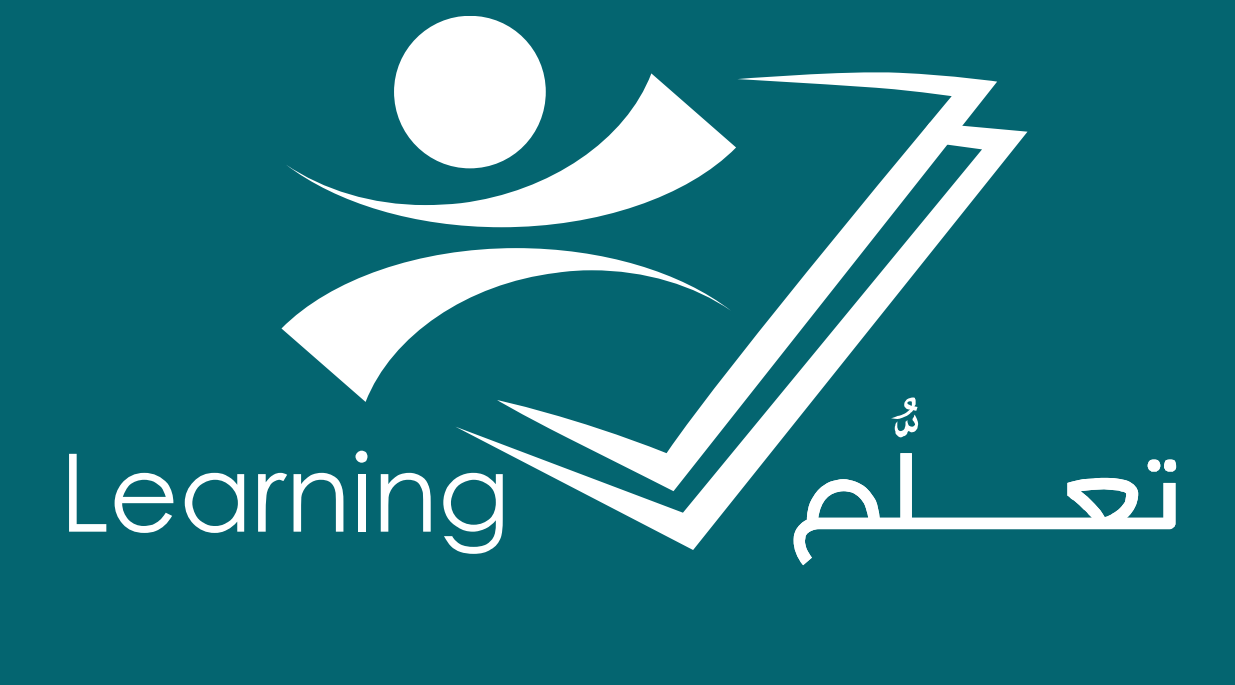